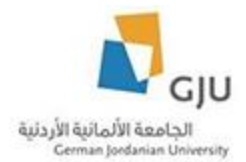

# Website Translation Tutorial for Content Editors

### Created by: Eng. Hala Barham

In this tutorial we will explain the steps to translate group: (Schools, Deanships, Academic Centers, Centers, Departments & Offices) and content of them.

### Translate main page of the group

First step we should translate the main page of the group:

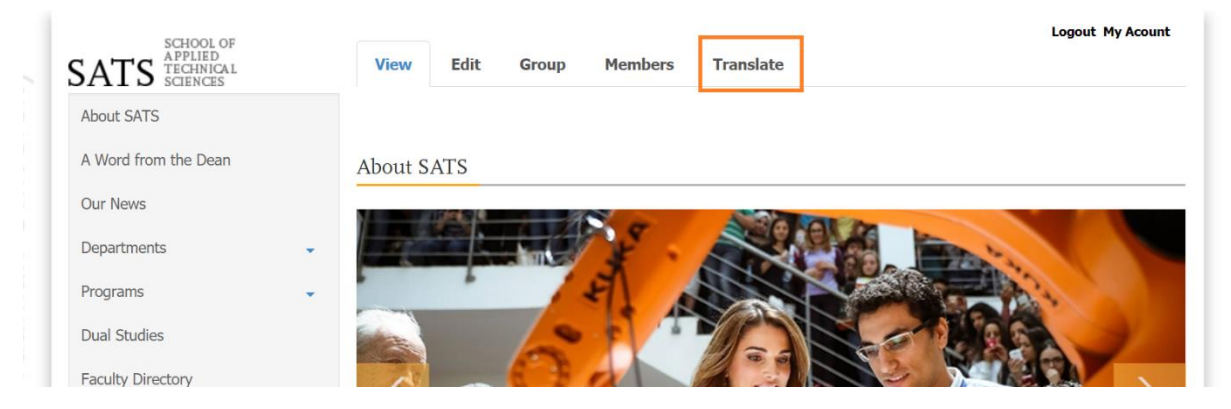

Then select the language that you want to translate the content to it by click on the add link beside the language, in our example we will choose Arabic and you should do the same steps for German language.

| ATS                  |             |                           |                                      | I              | ogout My Acount. |
|----------------------|-------------|---------------------------|--------------------------------------|----------------|------------------|
| bout SATS            | Translation | ns of <i>School of Ap</i> | plied Technical Sciences             |                |                  |
| A Word from the Dean | View        | Edit Group M              | embers Translate                     |                |                  |
| Dur News             | Language    | Source language           | Translation                          | Status         | Operations       |
| Departments          | ·           |                           |                                      |                |                  |
| rograms              | Arabic      | n/a                       | n/a                                  | Not translated | add              |
| ual Studios          | English     | (original content)        | School of Applied Technical Sciences | Published      | edit             |
|                      | German      | n/a                       | n/a                                  | Not translated | add              |
| aculty Directory     |             |                           |                                      |                |                  |

Then Translate the title of the group and all the fields that need translation like (Body, School Logo, etc..)

|                               |             |              |                   | SATS TECHNICAL       |
|-------------------------------|-------------|--------------|-------------------|----------------------|
| Edit School School of Applied | d Technical | Science      | es [Arabic]       | About SATS           |
|                               | Translate   | Edit         | View              | A Word from the Dean |
|                               |             | Englis       | h Arabic          | Our News             |
|                               |             |              | * Title           | Departments 👻        |
|                               | ä           | يقية والتقني | كلية العلوم التطب | Programs 🚽           |
|                               | L           |              | Group 🗹           | Dual Studies         |

And Translate the Menu link title in menu settings:

| Menu settings                        |  |
|--------------------------------------|--|
| Provide a menu link 🛛 🗹              |  |
|                                      |  |
| Menu link title                      |  |
|                                      |  |
| School of Applied Technical Sciences |  |

Now we can notice that the menu link of the translated school is translated in the main menu when we switch the language to Arabic:

| وسائط إتصل بنا                  | صناعي    | الدولي     | القبول     | إداري      | أكاديمي     | عن الجامعة            |  |
|---------------------------------|----------|------------|------------|------------|-------------|-----------------------|--|
| العمادات                        |          |            |            |            | SCHOOL O    | الكليات               |  |
| Deanship of Student Affairs     |          | So         | chool of A | applied H  | umanities a | and Languages         |  |
| Deanship of Graduate Studies    |          |            |            | School of  | Applied Me  | edical Sciences       |  |
| Deanship of Scientific Research |          |            |            |            | والتقنية    | كلية العلوم التطبيقية |  |
| المراكز الأكاديمية              |          | So         | chool of A | rchitectu  | re and Buil | t Environment         |  |
| German Language Center          |          |            | School     | l of Basic | Sciences ar | nd Humanities         |  |
|                                 | School o | f Electric | cal Engine | eering and | l Informati | on Technology         |  |
|                                 |          | S          | school of  | Managem    | ent and Lo  | gistic Sciences       |  |
|                                 | School   | of Natu    | ral Resou  | rces Engi  | neering and | l Management          |  |
|                                 |          | (          | Graduate   | School of  | Business A  | Administration        |  |

## **Translate basic pages**

Choose the page you want to translate then click on Translate tab.

| SATS APPLIED TECHNICAL SCIENCES |                     |
|---------------------------------|---------------------|
| About SATS                      | About SATS          |
| A Word from the Dean            | View Edit Translate |
| Our News                        |                     |
| Departments -                   |                     |

Then choose the language that you want to translate the content of the page to it by click on the add link beside the language, in our example we will choose Arabic and you should do the same steps for German language.

| About SATS           | Translations o | f About SATS       |             |                |            |
|----------------------|----------------|--------------------|-------------|----------------|------------|
| A Word from the Dean | View Edit      | Translate          |             |                |            |
| Our News             |                |                    |             |                |            |
| Departments          | Language       | Source language    | Translation | Status         | Operations |
| Programs             | Arabic         | n/a                | n/a         | Not translated | add        |
| Dual Studies         | English        | (original content) | About SATS  | Published      | edit       |
| Faculty Directory    | German         | n/a                | n/a         | Not translated | add        |

Then add translation for the fields of the page that need translation like the title, body, etc...

| English Arabic                                                                                                   |                    |
|----------------------------------------------------------------------------------------------------|--------------------|
| * Title                                                                                                    | Departments 👻      |
| عن الكلية                                                                                                    | Programs 👻         |
|                                                                                                    | Dual Studies       |
| Body                                                                                                    | Faculty Directory  |
| De Source X h ii iii iii iii iii iii iii iiiiiiii                                                                | Staff Directory    |
| B I U S X₂ X³ 및 Ⅲ Ⅲ № № E Ξ Ξ ¶ ⋅ ▶¶ ∞ ∞ №                                                                       | Research 👻         |
| Normal 🔀 🗊 🔤 🖪                                                                                                   | Laboratories       |
| برامج البكالوريوس في ثلاثة تخصصات هندسية تمنح SATS في عام 2005، تقدم (SATS) تأسست مدرسة العلوم التقنية التطبيقية | SATS Newsletters 👻 |

Don't translate "Your groups" field.

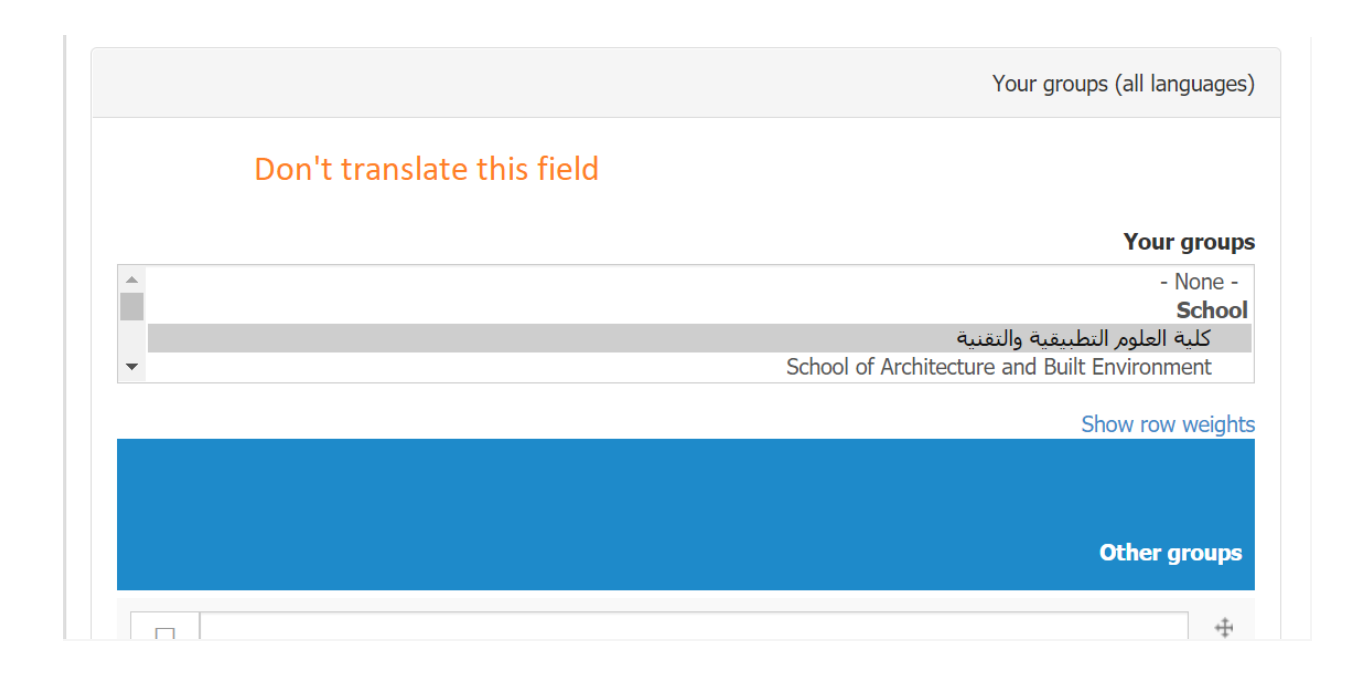

### Then you should translate the menu like in the menu settings

| Menu settings           |
|-------------------------|
| Provide a menu link 🛛 🗹 |
| Menu link title         |
| عن الكلية               |

Then you will notice that the menu link of the page you have translated in the sidebar menu was translated to Arabic.

|           |      |           | SATS APPLIED<br>TECHNICAL |
|-----------|------|-----------|---------------------------|
| <br>      |      | عن الكلية | عن الكلية                 |
| Translate | Edit | View      | A Word from the Dean      |
|           |      |           | Our News                  |
|           |      |           | Departments 👻             |

Translate "a word from the dean"

Now we will translate "a word from the dean" node so firstly we will open the node and click on translate tab and choose the language that we want to translate the content to it in this example we will choose German language.

| SATS                 |           |             |                                         |
|----------------------|-----------|-------------|-----------------------------------------|
| About SATS           | A word    | from the    | e Dean                                  |
| A Word from the Dean | View      | Edit        | Translate                               |
| Our News             | Welcome t | n the Schor | ol of Applied Technical Sciences (SATS) |

## Translations of *A word from the Dean*

| View Ed  | it Translate       |                      |                |            |
|----------|--------------------|----------------------|----------------|------------|
| Language | Source language    | Translation          | Status         | Operations |
| Arabic   | n/a                | n/a                  | Not translated | add        |
| English  | (original content) | A word from the Dean | Published      | edit       |
| German   | n/a                | n/a                  | Not translated | add        |

Then we should translate all the fields that need translation like (Title, Body, Signature) to German language, don't translate the group field like School / Department / About GJU.

| Don't translate<br>this field |                               |
|-------------------------------|-------------------------------|
|                               | A                             |
|                               | •                             |
|                               | Show row weights              |
|                               |                               |
|                               |                               |
|                               |                               |
|                               | Don't translate<br>this field |

Then you should translate the menu link in the menu settings:

| Menu settings        |     |
|----------------------|-----|
| ✓ Provide a menu lin | < c |
|                      |     |
| Menu link title      |     |
|                      |     |
| Ein Wort vom Dekan   |     |

Then you will notice that the menu link of the "A word from the dean" you have translated in the sidebar menu was translated to German.

| About SATS         |   | Ein Wort vom Dekan                                                                                                    |
|--------------------|---|----------------------------------------------------------------------------------------------------|
| Ein Wort vom Dekan |   | View Edit Translate                                                                                                    |
| Our News           |   |                                                                                                    |
| Departments        | * | Wilkommen an der School of Applied Technical Sciences<br>(SATS) der German Jordanian University. Wir freuen uns<br>über Ihr Interesse und hoffen, dass Sie sich die Zeit nehmen, |
| Programs           | - | unser Studienangebot zu erkunden. Wenn Sie sich für einige                                                                                                    |
| Dual Studies       |   | von heute interessieren, sollten Sie eines der drei<br>Studiengänge der SATS in Betracht ziehen: Mechatronik,                                                                    |
| Faculty Directory  |   | Maschinen- und Instandhaltungstechnik und<br>Wirtschaftsingenieurwesen. An der SATS finden Sie ein                                                                               |
| Staff Directory    |   | hilfsbereites und hochqualifiziertes Dozenten- und Personal,<br>kleine Klassengrößen, modernste Unterrichtsräume und                                                             |
| Research           | - | Labore, hervorragende Beratung und akademische<br>Unterstützung, sportliche und soziale Aktivitäten sowie                                                                        |
| Laboratorios       |   | Forschungsmöglichkeiten. Das Studium an der Hochschule                                                                                                    |

### **Translate directories**

Now, we will take many examples on translate the directories:

- News Directory
- Programs Directory
- Conferences Directory
- Scholarships Directory
- Forms Directory
- Useful Links
- Testimonials Directory
- Labs Directory
- Partners Directory
- Contact us Directory
- Special Projects Directory
- Projects Directory
- FAQ Directory
- Faculty Publications Directory
- Publications Directory
- Programs Directory
- Faculty Members Directory
- Staff Members Directory
- Other Member Directory

## **Translate "News Directory"**

We will start with news directory and its news nodes content.

Firstly, open the news directory and click on the translate link then choose the language that you want to translate to it.

In our example we will choose Arabic language.

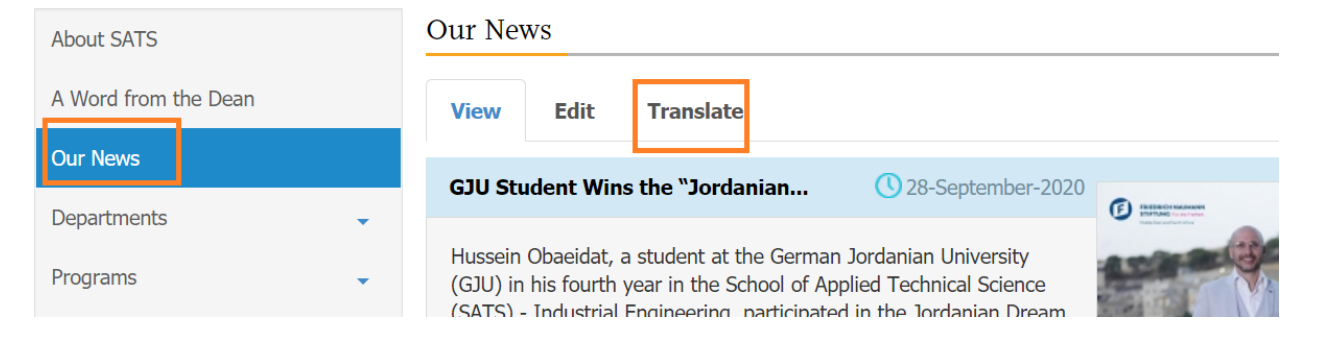

| SATS APPLIED TECHNICAL SCIENCES |   |                                                                                                    |                    |             |                |            |
|---------------------------------|---|----------------------------------------------------------------------------------------------------|--------------------|-------------|----------------|------------|
| About SATS                      |   | Translations of the second second sec | of <i>Our News</i> |             |                |            |
| A Word from the Dean            |   | View Edit                                                                                                    | t Translate        |             |                |            |
| Our News                        |   |                                                                                                    |                    |             |                |            |
| Dopartmente                     |   | Language                                                                                                    | Source language    | Translation | Status         | Operations |
| Programs                        | • | Arabic                                                                                                    | n/a                | n/a         | Not translated | add        |
| Dual Studies                    | • | English                                                                                                    | (original content) | Our News    | Published      | edit       |
| Faculty Directory               |   | German                                                                                                    | n/a                | n/a         | Not translated | add        |

Then translate the fields of the directory that need translation (Title, description) and the menu link in the menu settings.

|                  | SA                 | TS TECHNICAL SCIENCES |
|------------------|--------------------|-----------------------|
| Edit Directory C | Dur News [Arabic]  | عن الكلية             |
| Translate        | Edit View          | A Word from the Dean  |
|                  | linglish Arabic    | Our News              |
|                  | * Title            | Departments 👻         |
|                  | أخبارنا            | Programs 🤟            |
|                  |                    | Dual Studies          |
|                  |                    |                       |
|                  | M                  |                       |
|                  | Menu s             | ettings               |
|                  | Provide a menu lin | k 🔽                   |
|                  |                    |                       |
|                  | Manulin            | le Altalia            |
|                  |                    | أخبارنا               |
|                  |                    |                       |

And don't translate your groups field.

Switch to plain text editor

| Your groups (all languages)                                                    |
|--------------------------------------------------------------------------------|
| Don't translate this field                                                     |
| Your groups                                                                    |
| - None - School                                                                |
| كلية العلوم التطبيقية والتقنية<br>School of Architecture and Built Environment |
| Show row weights                                                               |
|                                                                                |
|                                                                                |

Then we will get the menu link of this directory translated.

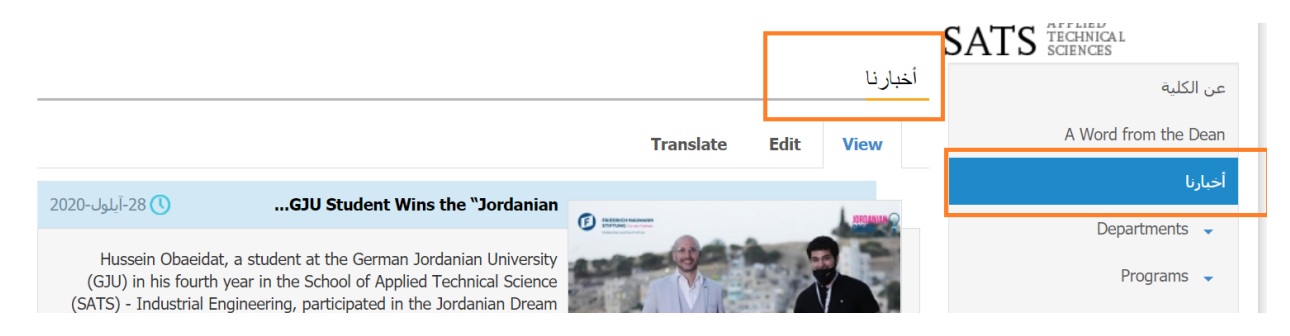

Now we should translate the entire news so we will click on the first news for example and then click on translate tab.

# GJU Student Wins the "Jordanian Dream Essay Competition 2020"

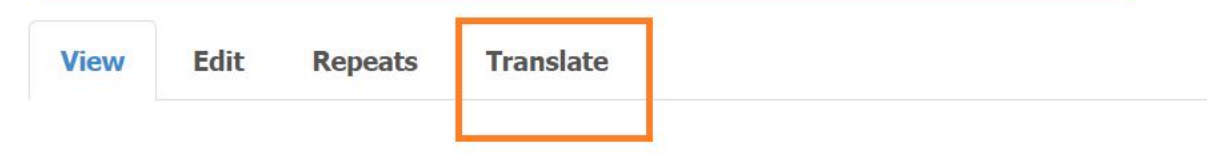

### Amman- 28 September 2020

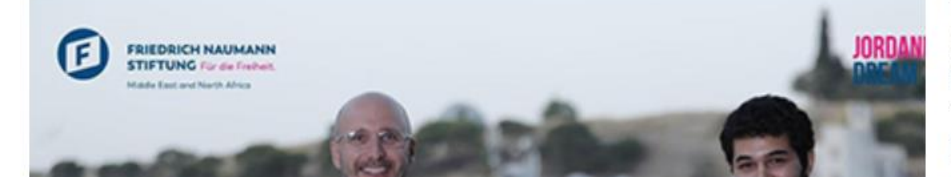

Hussein Obaeidat, a German Jordanian Unive fourth year in the Sc Technical Science (SA<sup>\*</sup> Engineering, participated Then choose the Arabic language link because you choose it for the directory of the news.

| \bout SATS           |         | Translatio<br><i>Competit</i> i | ns of <i>GJU S</i><br>ion 2020" | tude | nt Wins the | e "Jordanian   | Dream E.  | ssay      |                   |           |         |
|----------------------|---------|---------------------------------|---------------------------------|------|-------------|----------------|-----------|-----------|-------------------|-----------|---------|
| Word from the Dean   |         | competiti                       | 011 2020                        |      |             |                |           |           |                   |           |         |
| Jur News             |         | View                            | Edit Repe                       | ats  | Translate   |                |           |           |                   |           |         |
| Departments          | •       |                                 | Source                          | _    |             |                |           |           | _                 |           |         |
| rograms              | •       | Language                        | language                        | Ti   | anslation   |                |           |           | Status            | Operati   | ons     |
| Jual Studies         |         | Arabic                          | n/a                             | n/   | a           |                |           | 1         | Not<br>translated | add       |         |
| Then translate the ( | (Title, | , Brief, Bo                     | dy)                             |      |             |                |           |           |                   |           |         |
|                      |         |                                 |                                 | , r  |             |                |           |           |                   | * 1       | itlo    |
|                      |         |                                 |                                 |      | 2020 ais    | ال الأحالم الأ | م انققام  | أ دنية فم | الحممة ال         | مالليقافم | iue<br> |
|                      |         |                                 |                                 |      | دىي 2020    | טט ועכצנמ וערפ | مە بورىيە | دردنيه في |                   | طالبه في  | قور ،   |
|                      |         |                                 |                                 | 1    |             |                |           |           |                   |           |         |
|                      |         |                                 |                                 |      |             |                |           |           |                   |           |         |
|                      |         |                                 |                                 |      |             |                | :         | * Thumb   | nail (all         | languag   | jes)    |
| Ren                  | nove    | 1outside.j                      | <mark>pg (136.88 K</mark>       | B) 📔 | )           |                |           |           |                   |           |         |
|                      |         |                                 |                                 |      |             |                |           |           |                   |           |         |
|                      |         |                                 |                                 |      |             |                |           |           |                   |           |         |

|                                                                                                    | Brief                           |
|----------------------------------------------------------------------------------------------------|---------------------------------|
| تسين عبيدات ، طالب في الجامعة الألمانية الأردنية (GJU) في عامه الرابع في كلية العلوم التقنية التطبيقية (SATS) - الهندسة<br>ة ، في مسابقة مقال الحلم الأردني 2020 "، التي نظمتها مؤسسة فريدريش ناومان (FNF). الأردن ، بشراكة لجنة التحكيم مع<br>ة الألمانية والجامعة الألمانية الأردنية. | شـارك <<br>الصناعية<br>السـفارة |
|                                                                                                    |                                 |

So you should repeat those steps to all the news of the directory to have full translated news directory.

## Translate "Faculty Directory"

Firstly, open the faculty directory then click on translate tab and choose the language that you want to translate to it.

| About SATS           | Faculty Directory                    |                            |
|----------------------|--------------------------------------|----------------------------|
| A Word from the Dean | View Edit Translate                  |                            |
| Our News             | Search                               |                            |
| Departments          |                                      |                            |
| Programs -           | Prof. Safwan Altarazi                | • View More                |
| Dual Studies         | Professor ,Dean                      | <b>(A)</b> C220            |
| Faculty Directory    | School of Applied Technical Sciences | S +962 6 4294444 Ext. 4522 |
| Staff Directory      |                                      | 🖾 Email                    |
|                      |                                      |                            |

| SATS                 |   |              |                             |                   |                | Logout My Acount |
|----------------------|---|--------------|-----------------------------|-------------------|----------------|------------------|
| About SATS           |   | Translations | of <i>Faculty Directory</i> |                   |                |                  |
| A Word from the Dean |   | View Edi     | t Translate                 |                   |                |                  |
| Our News             |   | 1            | Courses loss our or o       | Turnalation       | Charless       | Oracitiana       |
| Departments          | _ | Language     | Source language             | Iranslation       | Status         | Operations       |
| Programs             | ÷ | Arabic       | n/a                         | n/a               | Not translated | add              |
| Dual Studies         |   | English      | (original content)          | Faculty Directory | Published      | edit             |
|                      |   | German       | n/a                         | n/a               | Not translated | add              |

Then translate the fields of the directory that need translation like title and description, and translate the menu link title in the menu settings.

| SATS SCHOOL OF<br>APPLIED<br>TECHNICAL<br>SCIENCES |              |                      |                   |                | Logout My Acount |
|----------------------------------------------------|--------------|----------------------|-------------------|----------------|------------------|
| About SATS                                         | Translations | of Faculty Directory |                   |                |                  |
| A Word from the Dean                               | View Edi     | t Translate          |                   |                |                  |
| Our News                                           | Language     | Source language      | Translation       | Status         | Operations       |
| Departments -                                      |              |                      |                   |                |                  |
| Programs                                           | Arabic       | n/a                  | n/a               | Not translated | add              |
|                                                    | English      | (original content)   | Faculty Directory | Published      | edit             |
| Faculty Directory                                  | German       | n/a                  | n/a               | Not translated | add              |
| , actively bill becomp                             |              |                      |                   |                |                  |

So you will get the menu link title and the node of the directory translated.

|                            |                                |                       | DITLD SCIENCES        |
|----------------------------|--------------------------------|-----------------------|-----------------------|
|                            |                                | دليل الهيئة التدريسية | عن الكلية             |
|                            | Translate                      | Edit View             | A Word from the Dean  |
|                            | Search                         |                       | أخبارنا               |
|                            |                                | 1978a                 | Departments -         |
| المزيد                     | Prof. Safwan Altarazi          |                       | Programs 👻            |
| C220 🕒                     | Professor ,Dean                |                       | Dual Studies          |
| +962 6 4294444 Ext. 4522 🕓 | كلية العلوم التطبيقية والتقنية |                       | دليل الهيئة التدريسية |
| Email 🕲                    | 🕒 تحميل السيرة الدانية         |                       | Staff Directory       |

Then you should translate the faculty members that appear in the faculty directory, so we will open the faculty member and click on translate tab then choose the language to translate it and translate all the fields of this faculty member that need translation and repeat these steps for all the faculty members.

| العودة الى الكلية                                                                                        | ي                                                                                                    | الدكتور صفوان الترز                                                             | عن الكلية             |
|----------------------------------------------------------------------------------------------------|----------------------------------------------------------------------------------------------------|---------------------------------------------------------------------------------|-----------------------|
|                                                                                                    | Translate                                                                                                    | Edit View                                                                       | A Word from the Dean  |
|                                                                                                    |                                                                                                    |                                                                                 | أخبارنا               |
|                                                                                                    | يقية والتقنية                                                                                                    | كلية العلوم التطبي                                                              | Departments 👻         |
| 25                                                                                                    |                                                                                                    | عميد                                                                            | Programs 👻            |
|                                                                                                    |                                                                                                    | C220 🕒                                                                          | Dual Studies          |
|                                                                                                    | +962 6 42                                                                                                    | 294444 Ext. 4522 🕓                                                              | دليل الهيئة التدريسية |
|                                                                                                    | 🛞 Google Scholar 🕔 Resume 🔞 Resea                                                                                                    | archGate 🔞 E-Mail                                                               | Staff Directory       |
|                                                                                                    |                                                                                                    | السيرة شخصية                                                                    | Research 👻            |
| الجودة والنمذجة والمحاكاة وإدارة                                                                         | اميكي من ذوي الخبرة وله سجل قوي من الإنجازات في مجالات هندسة                                                                                                    | أستاذ وباحث ومدرب ديناه                                                         | Laboratories          |
| لديك أكثر من اثني عشر عامًا من<br>لسنوات العشر الماضية من صناديق<br>منبسة منابقة قادية ا                 | صارمة على حل المشكلات عبر المجالات المختلفة بطريقة منهجية للغاية.<br>بير بين الأوساط الأكاديمية والصناعية، حمع العديد من صناديق البحث خلال ا<br>المحالية المحالية المحالية المحالية المحالية المحالية المحالية المحالية المحالية المحالية المحالية المحالية ال | سلسلة التوريد. القدرة الم<br>الخبرة في مشاريع التجسر                            | SATS Newsletters 👻    |
| هندسية مختلفة، قاد تطوير برنامج<br>للفة بما في ذلك عميد كلية العلوم<br>م هندسة الصيانة والإدارة- 6 ، GJU | مشروعين من مشروع محادث<br>ة في الجامعة الألمانية الأردنية (GJU). يخدم / خدم في مناصب إدارية مخ<br>-GJU ، نائب عميد SATS ، رئيس قسم الهندسة الصناعية- GJU ، رئيس قس                                                                                             | دعم محتلفه. سارت في م<br>ماجستير الإدارة الهندسية<br>التقنية التطبيقية (SATS) - | Regulations and Forms |

### Translate laboratories directory:

Firstly, you should open the laboratories directory and click on translate tab then choose the language that you want to translate the content to then translate the fields of the directory like the title and the description that need translation and translate the menu link title in menu settings.

| SCHOOL OF               |   | Logout My Acount                                                                                                    |  |  |  |
|-------------------------|---|----------------------------------------------------------------------------------------------------|--|--|--|
| SATS TECHNICAL SCIENCES |   |                                                                                                    |  |  |  |
| About SATS              |   | Laboratories                                                                                                    |  |  |  |
| A Word from the Dean    |   | View Edit Translate                                                                                                    |  |  |  |
| Our News                |   | Safety and Ergonomics Laboratory                                                                                                    |  |  |  |
| Departments             | - |                                                                                                    |  |  |  |
| Programs                | • | Ergonomics is the study, design and integration of human capabilities and limitations into the workplace. The<br>Ergonomics Lab provides undergraduate students with the tools in order to analyze and provide recommendations for |  |  |  |
| Dual Studies            |   | improved human effectiveness and productivity in the workplace.                                                                                                    |  |  |  |
| Faculty Directory       |   | Read more                                                                                                    |  |  |  |

| About SATS           |   | Translations of <i>Laboratories</i> |                    |              |                |            |
|----------------------|---|-------------------------------------|--------------------|--------------|----------------|------------|
| A Word from the Dean |   | View Edit                           | Translate          |              |                |            |
| Our Nowe             |   |                                     |                    |              |                |            |
| -                    |   | Language                            | Source language    | Translation  | Status         | Operations |
| Departments          | • | Arabic                              | n/a                | n/a          | Not translated | add        |
| Programs             | • | English                             | (original content) | Laboratories | Published      | edit       |
| Faculty Directory    |   | German                              | n/a                | n/a          | Not translated | add        |

| <i>Edit Directory</i> Laboratories [Arabic] |                |           | عن الكلية            |
|---------------------------------------------|----------------|-----------|----------------------|
| Translate                                   | Edit           | View      | A Word from the Dean |
|                                             | English Arabic |           | أخبارنا              |
|                                             |                | * Title   | Departments 👻        |
|                                             |                | المختبرات | Programs 👻           |
|                                             |                |           | Dual Studies         |

| Menu sett           | ings |
|---------------------|------|
| Provide a menu link |      |
|                     |      |
| <br>Menu link t     | itle |
| ئتبرات              | المخ |

Then you should translate the labs that appear in the laboratories directory, so we will open the lab node and click on translate tab then choose the language to translate it and translate all the fields of this lab that need translation and repeat these steps for all labs in this directory.

| About SATS                                                                        |                                      | Translations of Safety and Ergonomics Laboratory             |                                                                              |                                                                                                    |                               | Back to School  |  |
|-----------------------------------------------------------------------------------|--------------------------------------|--------------------------------------------------------------|------------------------------------------------------------------------------|----------------------------------------------------------------------------------------------------|-------------------------------|-----------------|--|
| A Word from the Dean                                                              |                                      | View E                                                       | dit Translate                                                                |                                                                                                    |                               |                 |  |
| Dur News                                                                          |                                      | Language                                                     |                                                                              | Translation                                                                                                    | Status                        | Operations      |  |
| Departments                                                                       | +                                    | Language                                                     | oource language                                                              | Translation                                                                                                    | Otatus                        | operations      |  |
| Programs                                                                          | <b>.</b>                             | Arabic                                                       | n/a                                                                          | n/a                                                                                                    | Not translated                | add             |  |
| Dual Studios                                                                      |                                      | English                                                      | (original content)                                                           | Safety and Ergonomics Laboratory                                                                                                  | Published                     | edit            |  |
| Duai Studies                                                                      |                                      | German                                                       | n/a                                                                          | n/a                                                                                                    | Not translated                | add             |  |
| Faculty Directory                                                                 |                                      |                                                              |                                                                              |                                                                                                    |                               |                 |  |
| Staff Directory                                                                   |                                      |                                                              |                                                                              |                                                                                                    |                               |                 |  |
|                                                                                   |                                      |                                                              |                                                                              |                                                                                                    |                               |                 |  |
| العودة الى الكلية 🕣                                                               |                                      |                                                              |                                                                              | ر السلامة وبيئة العمل                                                                                                    | مختبر                         | كلية            |  |
|                                                                                   |                                      |                                                              |                                                                              | Translate Edit View                                                                                                    |                               | A Word from the |  |
|                                                                                   |                                      |                                                              |                                                                              |                                                                                                    |                               | 1               |  |
| E للطلاب الجامعيين الادوات<br>لية في مجال "بيئة العمل"<br>سم الإنسان مقاساً بمعدل | rgonomics<br>لتجارب التا<br>بل علی ج | , يوفر مختبر Lab :<br>العمل, يتم إجراء ا<br>- تقييم عبء العم | رية والقيود في مكان العمل<br>شرية والإنتاجية في مكان<br>سي تقلص طوعي للعضلات | بمل هي دراسة وتصميم ودمج القدرات البشر<br>لتحليل وتقديم توصيات لتحسين الفعالية الب<br>، أنثروبومترية قدرة الرفع الطوعي القصوي أقد | بيئة الع<br>اللازمة<br>قىاسات | Departments     |  |
|                                                                                   | 0                                    |                                                              | الخفض                                                                        | القلبُ وضغُطُ الدمُ وضعٌ حدود لأنشطة الرَّفع / ا                                                                                  | ضربات                         | Programs        |  |

## **Delete translation**

Open the edit of the translation that you want to delete it then click on delete translation button that appear in the bottom of the edit page.

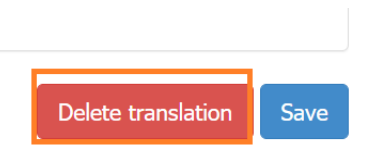

## Translate sidebar menu links directly

Firstly, go to the main page of your group like (school, department, etc...) then click on "Edit Sidebar Menu Links" that appears in the bottom of the group main page.

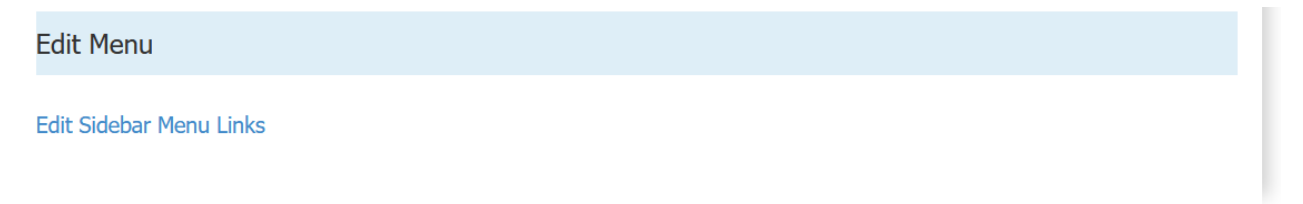

#### Then click on "Translate" link beside the link that you want to translate.

| + Arabic as a Foreign Language |   | edit | delete | translate |
|--------------------------------|---|------|--------|-----------|
| + ALC                          | ✓ | edit | delete | translate |
| + AFL                          |   | edit | delete | translate |
| + Scholarships                 | ✓ | edit | delete | translate |

Then choose the language that you want to translate the link to it and click "Translate" link beside the language.

| Hon                 | ne » Administration » Structure » Menus |                              |            |                  |           |
|---------------------|-----------------------------------------|------------------------------|------------|------------------|-----------|
| Translate Menu link |                                         |                              |            |                  | TRANSLATE |
|                     |                                         |                              |            |                  |           |
|                     | LANGUAGE                                | TITLE                        | STATUS     | OPERATIONS       |           |
|                     | Arabic                                  | اللغة العربية كلغة أجنبية    | translated | <u>translate</u> |           |
|                     | English (source)                        | Arabic as a Foreign Language | original   | edit             |           |
|                     | German                                  | Arabisch als Fremdsprache    | translated | translate        |           |

Enter the translated content that you want and click "Save Translation", then you will get a translated menu link.

| Tr | anslate to Arabic         |     |
|----|---------------------------|-----|
|    | Title                     |     |
|    | اللغة العربية كلغة أجنبية |     |
|    |                           | //. |

Save translation

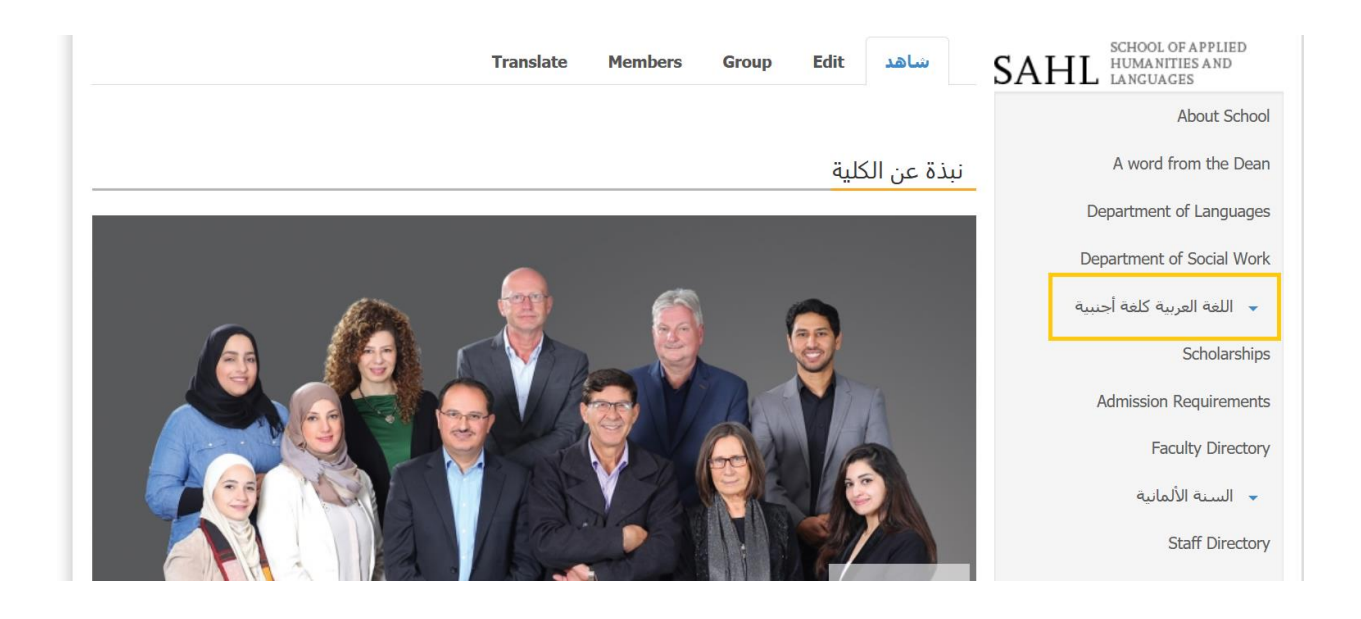